## Guideline for the application of Master of

## Philosophy (MPhil) in Individualized

Interdisciplinary Program (for Red Bird Program)

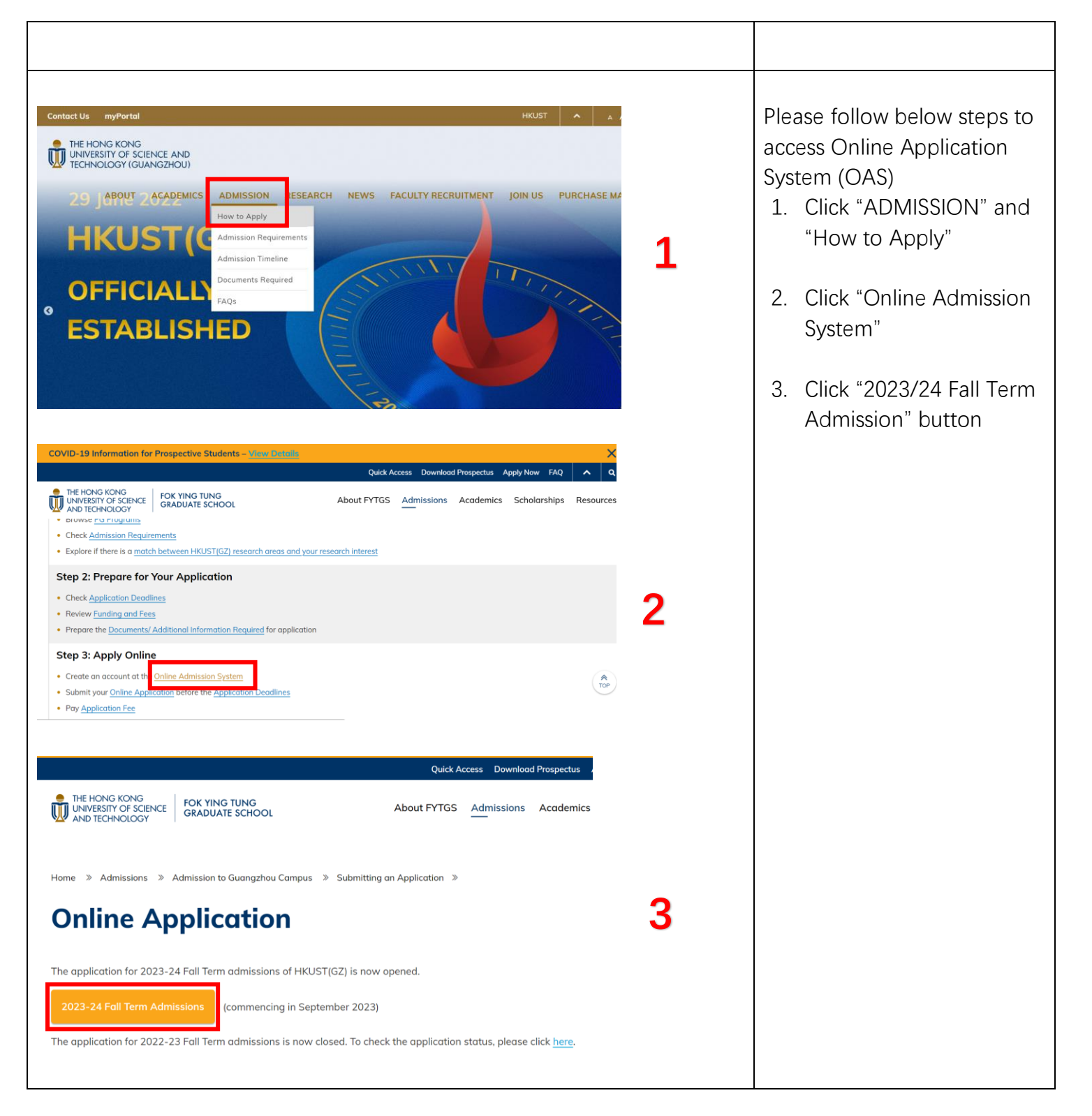

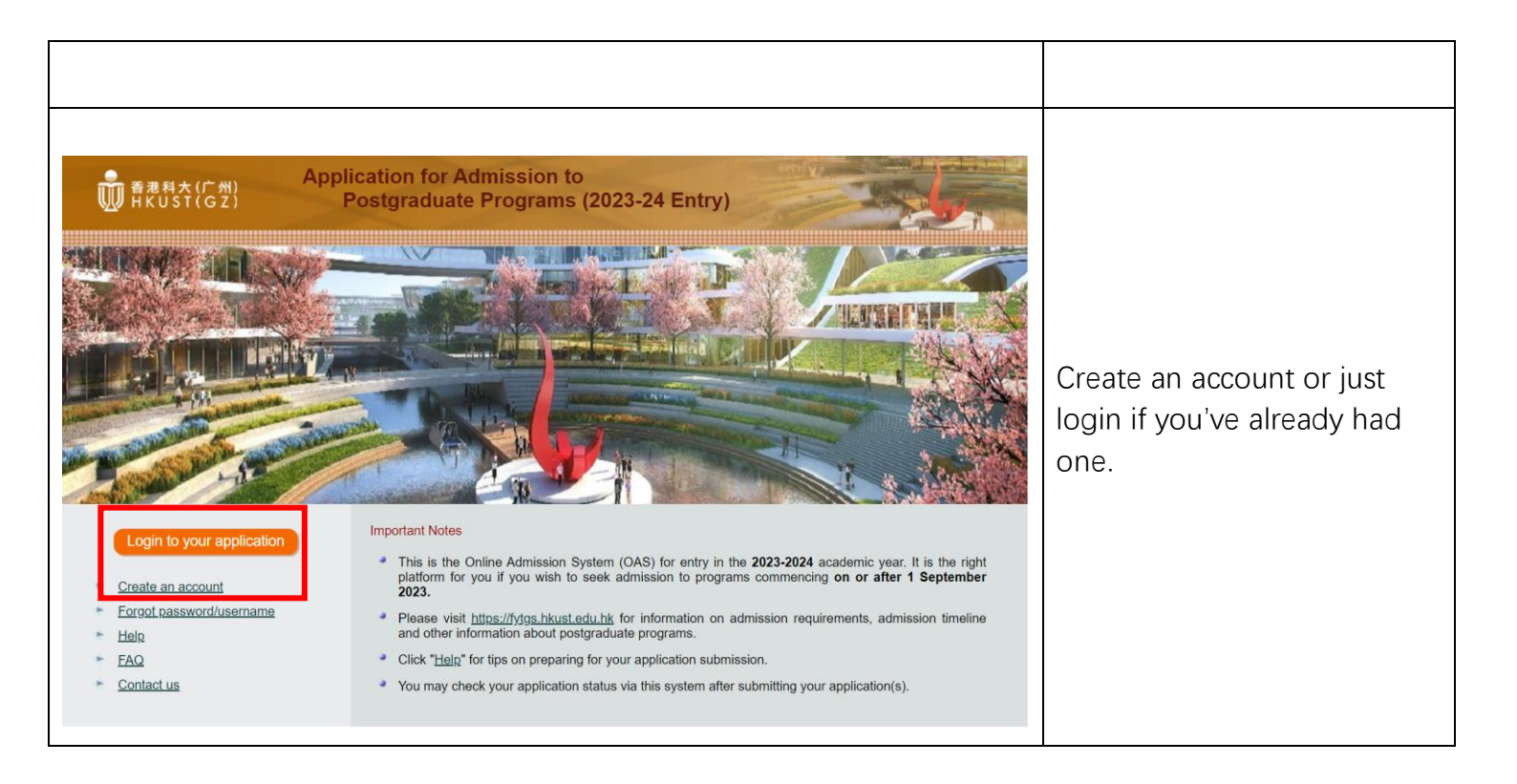

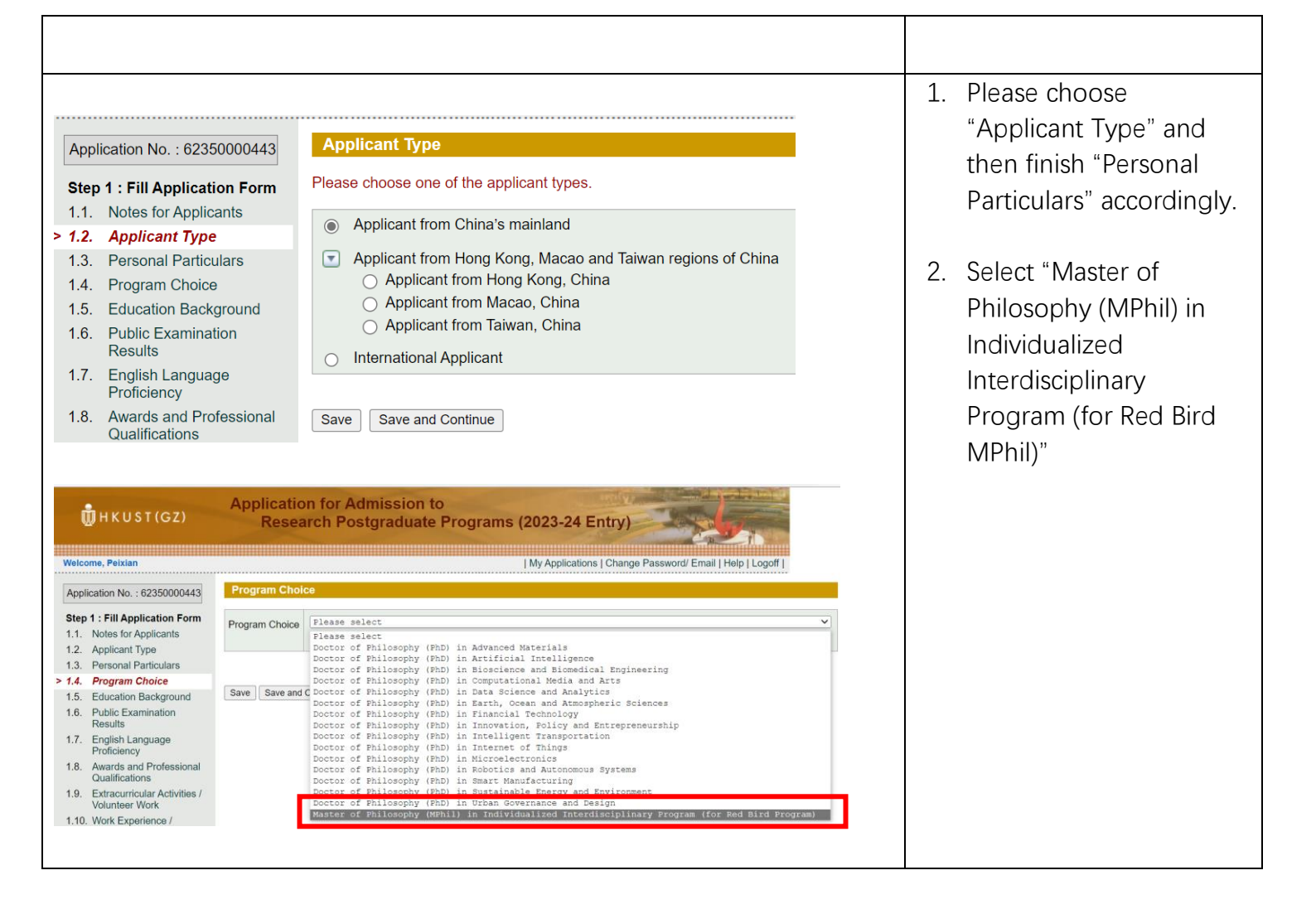

| ( <b>0</b> )ื่ H K U S T (G Z)                                                                                                    | Application for Admission to<br>Research Postgraduate Programs (2023-24 Entry)                                                                                                    | 1. Key in "NA" in "Proposed<br>Prime Supervisor" and                |
|----------------------------------------------------------------------------------------------------|----------------------------------------------------------------------------------------------------|---------------------------------------------------------------------|
| Welcome, Peixian Application No. : 62350000443 Step 1 : Fill Application Form 1.1. Notes for Applicants 1.2 Applicants                                                                                                    | IMy Applications   Change Password/ Email   Help   Logoff           If others, please specify                                                                                                    | "Proposed Co-<br>Supervisor"                                        |
| <ul> <li>a. Personal Particulars</li> <li>a. Personal Particulars</li> <li>a. Program Choice</li> <li>b. Education Background</li> <li>b. Public Examination<br/>Results</li> <li>T. English Language<br/>Proficiency</li> <li>Awards and Professional<br/>Qualifications</li> </ul> | Please specify up to 3 areas of research in order of priority, 1 being the one you are most interested in.         Image: Substainable Living         Image: Substainable Living         Image: Image: Substainable Living         Image: Image: Substainable Living         Image: Substainable Living         Image: Image: Substainable Living         Image: Image: Substainable Living         Image: Image: Substainable Living         Image: Image: Substainable Living         Image: Image: Substainable Living         Image: Image: Substainable Living         Image: Image: Image: Substainable Living         Image: Image: I                                                                                                    | <ol> <li>Please finish step 1.5 to<br/>1.11 accordingly.</li> </ol> |
| <ol> <li>Extracurricular Activities /<br/>Volunteer Work</li> <li>Work Experience /<br/>Internship / Training</li> <li>Proposed Research Plan /<br/>Vision Statement</li> <li>Additional Information</li> </ol>                                                                      | 2023-24 Admission to HKUST(GZ)         Proposed Prime Supervisor* (Mandatory): Image: Supervisor in the application stage.         Please fill in "TBD" (to be determined) if you cannot identify a prime supervisor in the application stage.         Proposed Co-Supervisor (Optional): Image: State State Stat |                                                                     |
| 1.14. Keiterences                                                                                                    | Save Save and Continue                                                                                                    |                                                                     |

| Application No. : 62350000442                        | Proposed Research Plan and Past Research Experience                                                                                                    | "Proposed Research Plan      |
|------------------------------------------------------|----------------------------------------------------------------------------------------------------|------------------------------|
| Application No. : 62350000443                        | Note:                                                                                                    | and Deat Desserab            |
| Step 1 : Fill Application Form                       | 1. Your proposed research plan and vision statement must be original. Plagiarism found will lead to disqualification.                                                                                                    | and Past Research            |
| 1.1. Notes for Applicants                            | 2. For proper referencing, please refer to "A Guide to Good Referencing Skills".                                                                                                    | Experience" are optional     |
| 1.2. Applicant Type                                  | 3. For ease of editing, we advise you to complete your writing with a text editor (e.g. notepad) and then paste the text in the                                                                                              | experience are optional.     |
| 1.3. Personal Particulars                            | tields below.                                                                                                    | Applicante may koy (in "NIA" |
| 1.4. Program Choice                                  | * Mandatory Fields                                                                                                    | Applicants may key in INA    |
| 1.5. Education Background                            | * 1 Plages describe your experience or participation in research projects (if any) (up to 7500 characters including appage)                                                                                                  | in this part                 |
| 1.6. Public Examination<br>Results                   | The rease describe your experience or participation in research projects (in any) (up to 7500 characters including spaces).                                                                                                  |                              |
| 1.7. English Language<br>Proficiency                 |                                                                                                    |                              |
| 1.8. Awards and Professional<br>Qualifications       |                                                                                                    |                              |
| 1.9. Extracurricular Activities /<br>Volunteer Work  |                                                                                                    |                              |
| 1.10. Work Experience /<br>Internship / Training     |                                                                                                    |                              |
| 1.11. Publications                                   | Character Count: 2                                                                                                    |                              |
| > 1.12. Proposed Research Plan<br>/ Vision Statement | * 2. Diagon departies your proposed response table (up to 500 observators including spaces)                                                                                                    |                              |
| 1.13. Additional Information                         | <ol> <li>Prease describe your proposed research ropic (up to sour characteris including spaces).</li> <li>The description should include the ceneral field of the research and the specific research question(s).</li> </ol> |                              |
| 1.14. References                                     |                                                                                                    |                              |
|                                                      | NA                                                                                                    |                              |
| Step 2 : Upload Documents                            |                                                                                                    |                              |
| Step 3 : Preview Application                         |                                                                                                    |                              |
| Step 4 : Submit and Pay                              |                                                                                                    |                              |
|                                                      | Character Count: 2                                                                                                    |                              |
|                                                      |                                                                                                    |                              |
|                                                      | * 3 Please describe your proposed plan and, if applicable, provide references or citations (up to 7500 characters including                                                                                                  |                              |
|                                                      | spaces).                                                                                                    |                              |
|                                                      | The description should include detailed project aims and objectives; the research methodology or approach; your                                                                                                    |                              |
|                                                      | experience, participation in research projects, or preliminary results that support the teasibility of the work (if<br>applicable); the significance, originality and / or anticipated impact of the work.                   |                              |
|                                                      |                                                                                                    |                              |
|                                                      | NA                                                                                                    |                              |
|                                                      |                                                                                                    |                              |
|                                                      |                                                                                                    |                              |
|                                                      |                                                                                                    |                              |
|                                                      |                                                                                                    |                              |
|                                                      |                                                                                                    |                              |
|                                                      |                                                                                                    |                              |

## Note:

This guideline is only for applicants who apply for Red Bird MPhil program. You may refer to below link for more details on PG Programs Application Submission Operation.

Guidelines for Application Submission - Research PG Programs\_gz.pdf (hkust.edu.hk)